## GST Tap

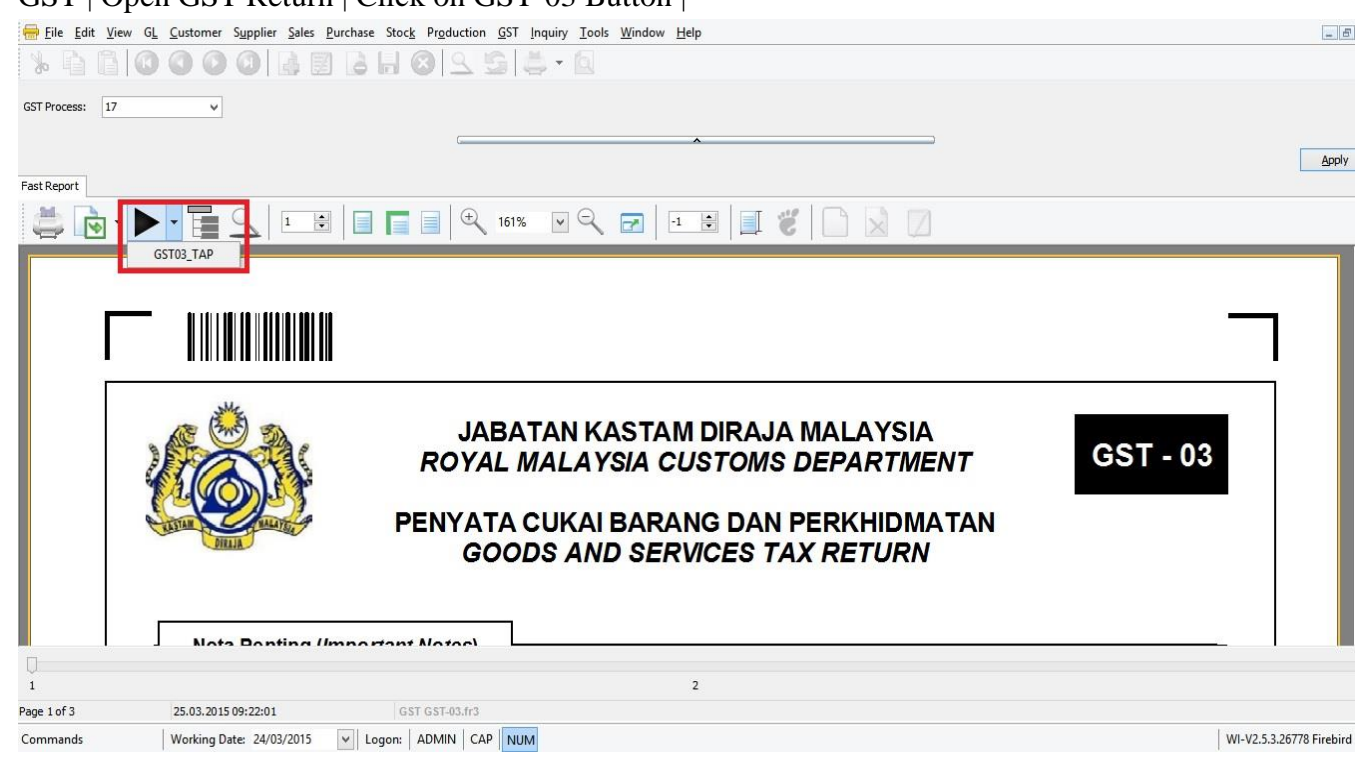

## 1. GST | Open GST Return | Click on GST-03 Button |

## Click on GST03-Tap

## 2. Click on Desktop | Press Save

|                     |                        |      |               | Save As            | S |     |                |       |   |
|---------------------|------------------------|------|---------------|--------------------|---|-----|----------------|-------|---|
| 🖻 🎯 👻 🕇 🔳 Desk      | top ▶                  |      |               |                    |   | v C | Search Desktop |       | Q |
| Organize 🔻 New fold | ler                    |      |               |                    |   |     |                | • ==  | ( |
| Favorites           | Name                   | Size | Item type     | Date modified      |   |     |                |       |   |
| Desktop             | GAF                    | 5 KB | Text Document | 13/03/2015 2:35 PM |   |     |                |       |   |
| Downloads           | CP39                   | 1 KB | Text Document | 17/02/2015 9:30 AM |   |     |                |       |   |
| 💹 Recent places     | CP39-1                 | 1 KB | Text Document | 17/02/2015 9:28 AM |   |     |                |       |   |
|                     | CIMB_Form8A201501      | 2 KB | Text Document | 04/02/2015 8:39 PM |   |     |                |       |   |
| Desktop             | Teluk Intan            | 1 KB | Text Document | 13/01/2015 8:44 AM |   |     |                |       |   |
| ConeDrive           | Live PC Help           | 2 KB | Shortcut      | 06/01/2015 6:52 PM |   |     |                |       |   |
| 🜏 Homegroup         | Welcome to ASUS P      | 2 KB | Shortcut      | 29/12/2014 8:32 AM |   |     |                |       |   |
| 🔒 yee yann          | SQL-List               |      | File folder   | 25/03/2015 9:22 AM |   |     |                |       |   |
| This PC             | SQL Utility            |      | File folder   | 08/03/2015 11:04   |   |     |                |       |   |
| Desktop             | Ij1020_1022-HB-pd      |      | File folder   | 13/02/2015 2:23 PM |   |     |                |       |   |
| Documents           |                        |      | File folder   | 04/02/2015 8:46 PM |   |     |                |       |   |
| Downloads           | PC Utility             |      | File folder   | 03/01/2015 11:01   |   |     |                |       |   |
| Music               | 👊 Network              |      |               |                    |   |     |                |       |   |
| PNeo (ycneo)        | 🔚 Libraries            |      |               |                    |   |     |                |       |   |
| Pictures            | This PC                |      |               |                    |   |     |                |       |   |
| 🚯 sql (chew)        | 🔒 yee yann             |      | File folder   | 26/02/2015 6:58 PM |   |     |                |       |   |
| Videos              | 🜏 Homegroup            |      |               |                    |   |     |                |       |   |
| 🚢 OS (C:)           | ConeDrive              |      | File folder   | 24/03/2015 8:13 AM |   |     |                |       |   |
| DVD RW Drive I      |                        |      |               |                    |   |     |                |       |   |
| 🧊 Libraries         |                        |      |               |                    |   |     |                |       |   |
| 🙀 Network           |                        |      |               |                    |   |     |                |       |   |
| Control Panel       |                        |      |               |                    |   |     |                |       |   |
| MI Control Dan      |                        |      |               |                    |   |     |                |       |   |
| File name: GSTT     | FapReturn-201506       |      |               |                    |   |     |                |       |   |
| Save as type: Texts | s Files (*.txt, *.csv) |      |               |                    |   |     |                |       |   |
|                     |                        |      |               |                    |   |     |                |       |   |
| 👏 Hide Folders      |                        |      |               |                    |   |     | Save           | Cance | 4 |

Note : After that need to logon to government web and attached manually and submit. Website to logon : https://gst.customs.gov.my/TAP/\_/#2